## Steps to download Franciscan e-Care Pro Application of Stella Maris Convent School, Natayanpur Sultanpur

Step 1: Go to Play Store and type Franciscan e-Care Pro as given in screen shot Or click on the given link: <u>https://tinyurl.com/4ch4vhp3</u> to download the e-Care Pro App

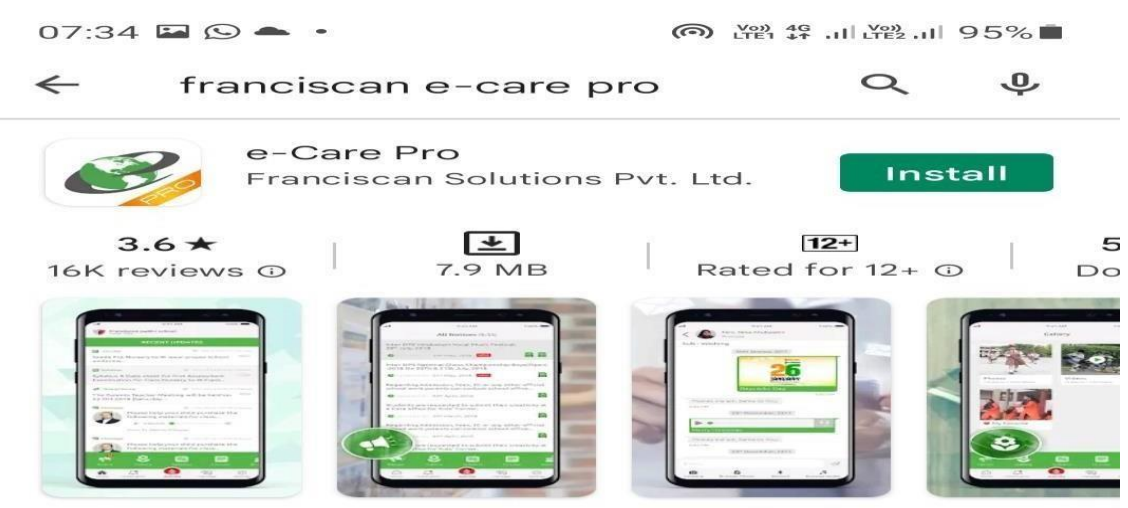

e-Care Pro mobile app brings all e-Care facilities at fingertips for all users .

STEP 2: After download, Enter School School Code i.e SMCSNP as mentioned in screen shot.

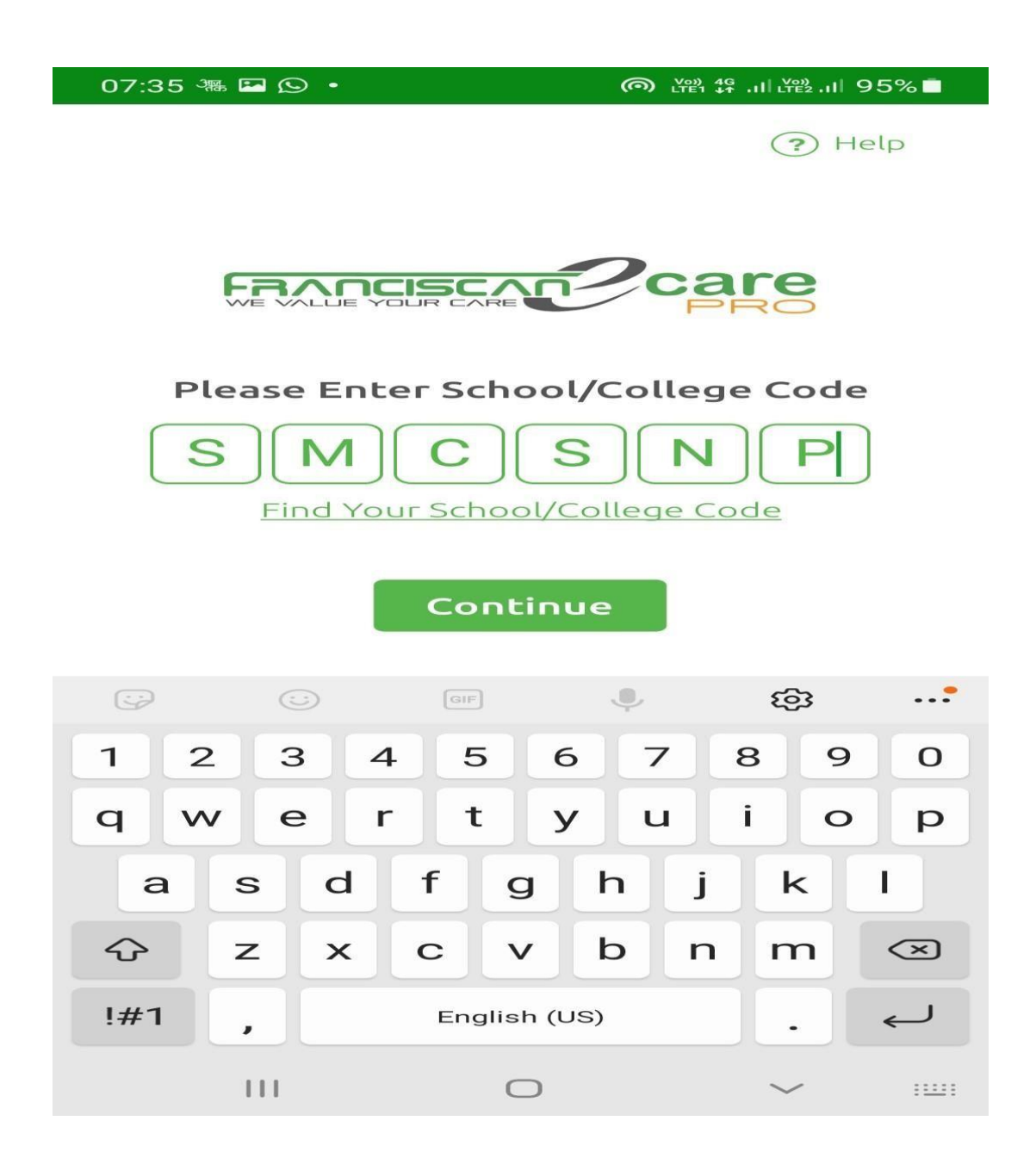

Step 3: After Entering School Code, Enter Your User Name which is sent to your registered Mobile Number as mentioned in screen shot and click on Next Button.

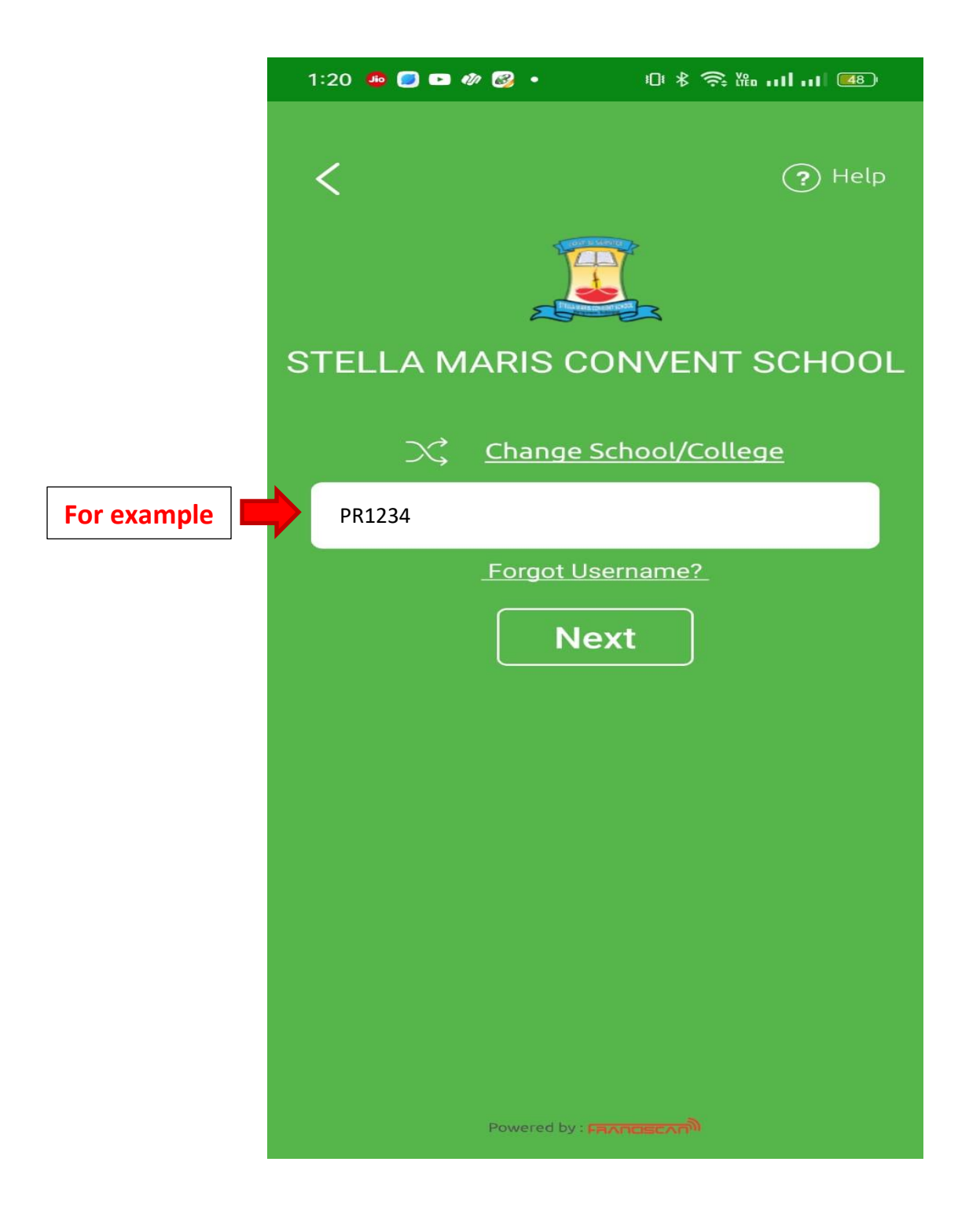

Step 4: After Entering User Name, Enter Your Password which is sent to your registered Mobile and Click on Enter.

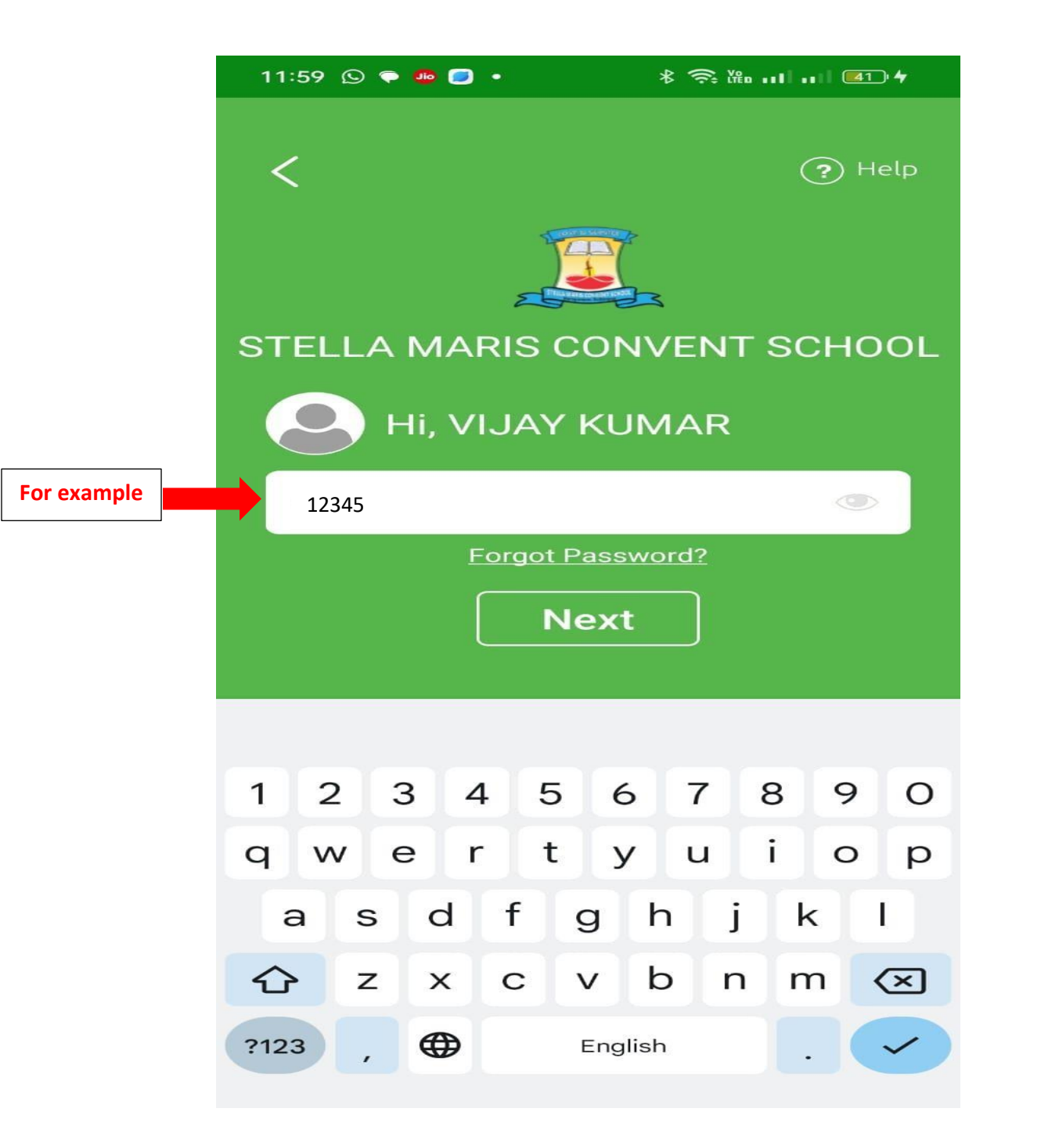

## Step 5: Now You have successfully login your Mobile App Portal.

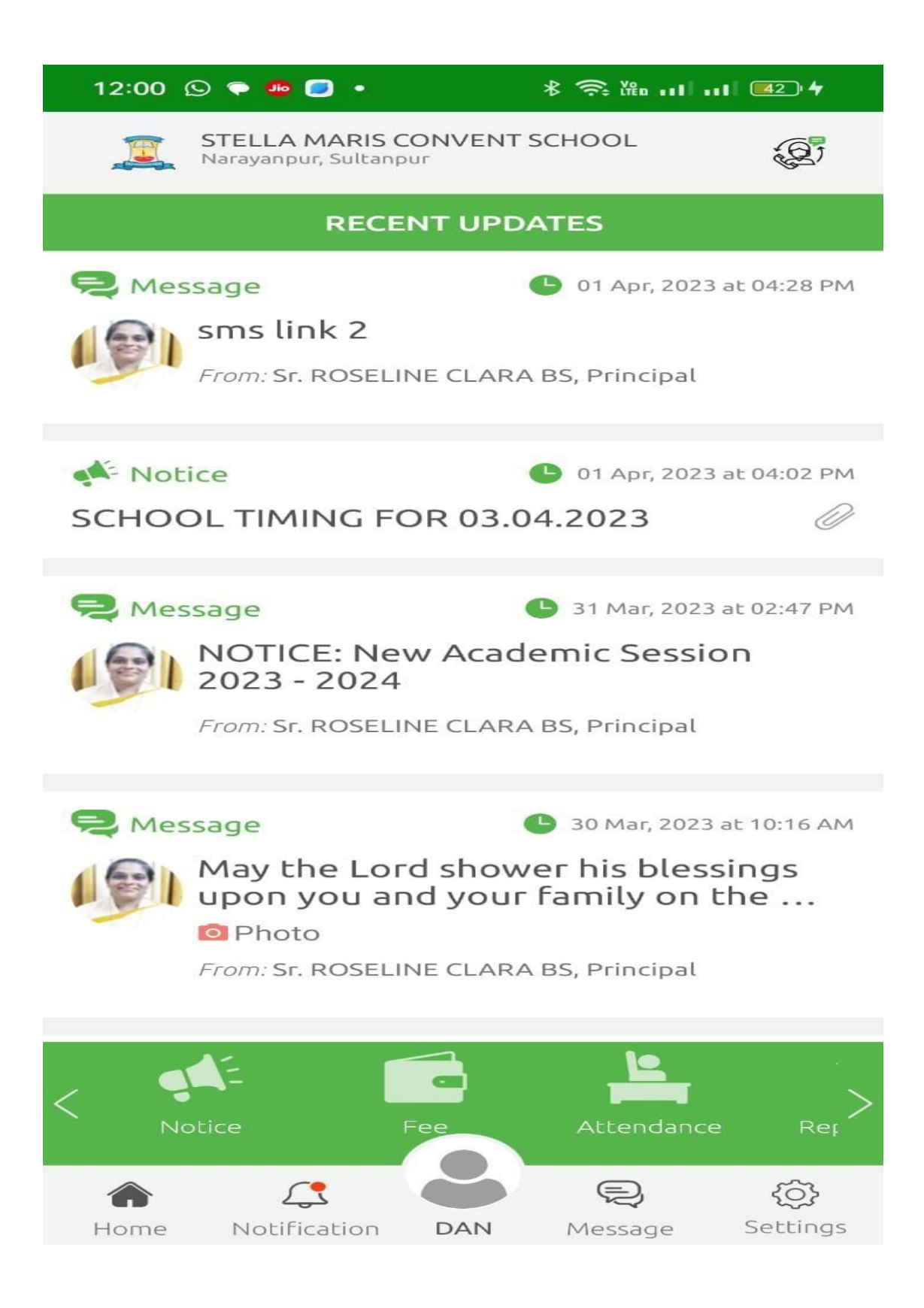